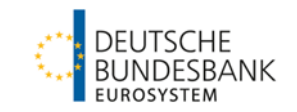

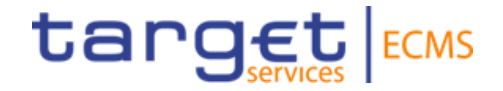

# ECMS | Zugang & GUI

Deutsche Bundesbank

Frankfurt am Main, Februar 2023 (Update 2023-03-20)

#### Steckbrief

| Titel              | ECMS   Zugang & GUI (Geschäftspartner)                                                                                                    |
|--------------------|----------------------------------------------------------------------------------------------------|
| Zielsetzung        | <ul> <li>Thematische Schwerpunktschulung zu spezifischen ECMS-Anwendungsaspekten:</li> <li>Die Teilnehmenden kennen und verstehen den ECMS-Zugang via Network Service<br/>Provider (NSP) und Eurosystem Single Market Infrastructure Gateway (ESMIG).</li> <li>Die Teilnehmenden kennen und verstehen die grafische Benutzeroberfläche (ECMS<br/>GUI) bezüglich Hard- &amp; Software-Anforderungen, Aufbau (Module / Menü / Struktur),<br/>Screen-Typen, Screen-Elementen und Validierung.</li> </ul> |
| Inhalte            | <ul> <li>ECMS   Zugang &amp; GUI</li> <li>ECMS   Zugang - 30 min.</li> <li>ECMS   GUI-Übersicht - 60 min.</li> <li>Fragen &amp; Antworten - 30 min.</li> </ul>                                                                                                    |
| Zielgruppe         | Für Geschäftspartner, die direkt mit dem ECMS arbeiten<br>(bspw. ECMS-Fachanwender, Tester ECMS User Testing, ECMS-Anwender mit Fokus auf<br>technischen Aspekten (IT-Bereich) etc.)                                                                                                    |
| Vorkenntnisse      | Alle Teilnehmenden sollten die ECMS-Basisschulung absolviert haben.                                                                                                    |
| Allgemeiner Rahmen | <ul> <li>Virtuelle Online-Schulung / Durchführung mit Webex</li> <li>120 min. Dauer / max. 500 Teilnehmende / in deutscher Sprache</li> </ul>                                                                                                    |

#### Vorwort

### ECMS | Zugang & GUI

#### Schulungsunterlagen

- Zu dieser Veranstaltung stellen wir Ihnen die folgenden Schulungsunterlagen zur Verfügung: # Präsentationsfolien # ECMS-Video(s).
- Die Schulung wird aus Datenschutzgründen <u>NICHT</u> auf Video aufgezeichnet!

#### Fragen & Antworten

- Wir beantworten im Schulungsverlauf gerne Ihre Fragen oder Wortmeldungen. Zudem gibt es am Ende jedes Schulungsabschnittes eine eigene Fragen- und Antworten-Session.
- Bei Fragen oder Wortmeldungen nutzen Sie bitte die Chatfunktion.

#### Schulungsfeedback

- Sie haben mit der Einladung zu dieser Veranstaltung einen Link zu einem standardisierten und anonymisierten Feedbackbogen erhalten.
- Bitte nehmen Sie sich nach der Veranstaltung kurz Zeit, um den Fragenbogen auszufüllen und uns ein ehrliches Feedback zu dieser Schulung zu geben. Herzlichen Dank!

Agenda

### 1. ECMS | Zugang

(Network Service Provider (NSP) & Eurosystem Single Market Infrastructure Gateway (ESMIG), Authentifizierung & Autorisierung, Zertifikat & Anmeldename, Verbindungs-Timeout (U2A), GUI-Anmeldung (ESMIG))

#### 2. ECMS | GUI-Übersicht

(Hard- & Software-Anforderungen, GUI-Aufbau (Module / Menü-Struktur / Screen-Struktur), Screen-Typen, Screen-Elemente, Validierung)

# NSP & ESMIG (Übersicht)

#### Bisheriger Zugang | CAP

 Kommunikation erfolgt U2A-internetbasiert über CAP (Collateral Management Access Portal) oder A2A über SWIFT / XML.

#### Zukünftiger Zugang | ECMS

- Zugang zum ECMS erfolgt über ESMIG (Eurosystem Single Market Infrastructure Gateway).
- ESMIG bietet ECMS-Akteuren einen gemeinsamen Zugriffspunkt auf alle TARGET-Services (ECMS, T2, T2S, TIPS, potentielle zukünftige Services).
- ECMS-Akteure können sich U2A oder A2A über einen NSP (Network Service Provider / SWIFT oder SIA-COLT) mit ESMIG verbinden.
- A2A-Kommunikation erfolgt via XML-Nachrichten, U2A-Zugang via grafischer Benutzeroberfläche (ECMS GUI).
- ECMS-Akteure, die nicht über einen NSP angebunden sind, können prinzipiell den Zugang von Dritten nutzen.

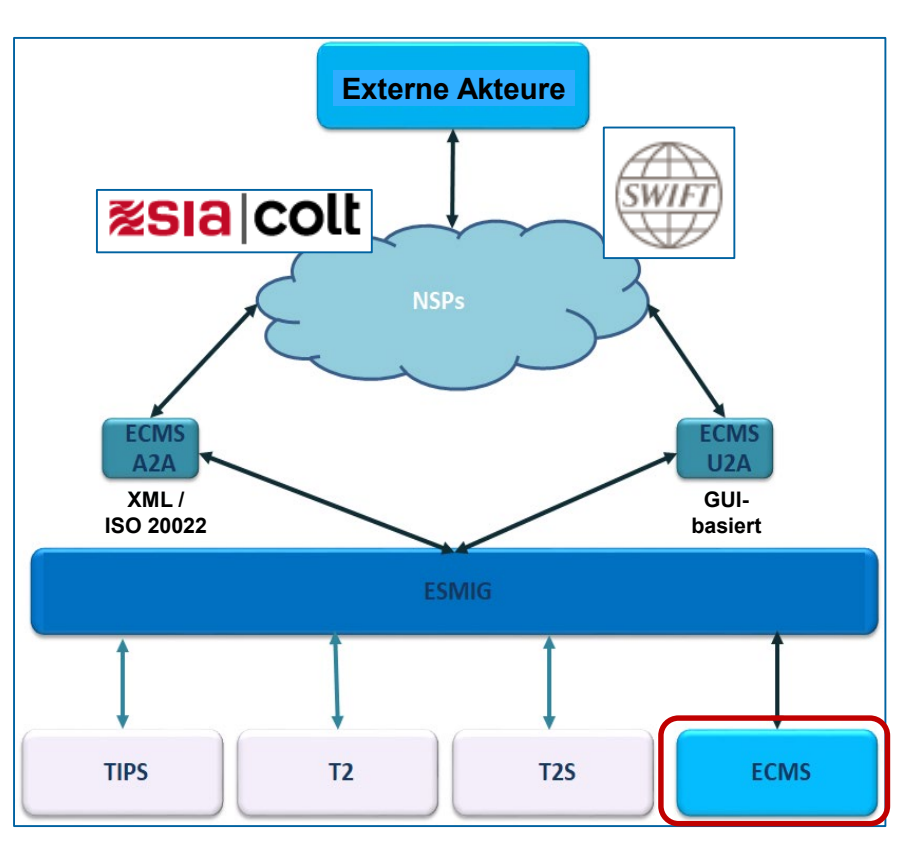

**NSP (Details)** 

- Die ECMS-Akteure haben die Wahl zwischen SWIFT oder SIA/COLT als lizenzierten NSPs f
  ür die Verbindung zwischen ECMS-Akteur und ESMIG.
  - Die NSPs verwalten den Registrierungsprozess f
    ür den ESMIG-Zugang, die Zuweisung digitaler Zertifikate und die sogenannte ECMS Closed Group of Users (CGU) f
    ür die Verbindung zum ECMS.
  - CGUs sind geschlossene Benutzergruppen, die die relevanten TARGET-Service-Akteure sowohl f
    ür die Produktions- (PROD) als auch f
    ür die Testumgebungen (EAC & UTEST) enthalten.
  - Es gibt eine CGU für jede Umgebung und für jede Marktinfrastruktur des Eurosystems (T2, T2S, TIPS, ECMS).
  - Der Bestellvorgang besteht grundsätzlich aus zwei Schritten: 1) Abonnement: Vertrag mit NSP
     2) Konfiguration: Bereitstellung des Zugangs zum (zu den) TARGET-Dienst(en).
  - Es gibt kein automatisches Abonnement für ECMS, falls bereits andere TARGET-Services genutzt werden, d.h. Bestandskunden, müssen den spezifischen ECMS-Dienst für die jeweilige Umgebung beim NSP neu bestellen.

CGU-Abonnement-Workflow siehe Anhang.

### **Connectivity Checklist (Target Services & ECMS)**

| Step | Action                                                                                                    | TARGET<br>Service |
|------|----------------------------------------------------------------------------------------------------|-------------------|
| 1    | Select the NSP of choice and select the related Services.                                                                                                    | ALL               |
| 2    | Ask the NSP's for an offer and order the related products.                                                                                                    | ALL               |
| 3    | Connectivity setup with the NSP.                                                                                                    | ALL               |
| 4    | Subscribe to the NSP's Services for TARGET Services (e.g. inclusion into the CGU).                                                                                                    | ALL               |
| 5    | Request for the NSP PKI certificates.                                                                                                    | ALL               |
| 6    | Create the Party in Reference Data in ECMS                                                                                                    | ECMS              |
| 7    | Create Party administrators in ECMS                                                                                                    | ECMS              |
| 8    | Create the users and the Distinguish Name in ECMS                                                                                                    | ECMS              |
| 9    | Connectivity test with TARGET Services<br>A2A<br>• in case of schema validation error, the user will receive<br>an admi.007 message<br>• business validation errors will trigger the relevant<br>business response message (eg. Pacs.002, camt.025<br>and reda.xxx according to the service/component the<br>message has been sent to)<br>U2A<br>• the user will be able to reach the ESMIG landing page | ALL               |

• Workflow zu Step 6 siehe Anhang.

| Activity (Additional Details to Steps 6 to 8 in left Table)                                                                                                    | Actor                            |
|----------------------------------------------------------------------------------------------------|----------------------------------|
| 1. Creation of NCB/CSD/TPA party                                                                                                    | ECMS Operator                    |
| <ul><li>2a. Creation of NCB user(s) with the role 'NCB Admin'</li><li>2b. Creation of CSD/TPA A2A user without any role attached<br/>(assigning a role is not needed for starting connectivity testing)</li></ul>                                                                                 | ECMS Operator                    |
| As from 2b. CSD/TPA A2A connectivity testing can be done                                                                                                    | CSD/TPA A2A User                 |
| 3. Connection to the ECMS GUI landing page (and the user can access menu corresponding to his role)                                                                                                    | NCB Admin                        |
| <ul> <li>4a. Creation of NCB A2A user without any role attached (not needed for connectivity testing)</li> <li>4b. Creation of NCB User(s) with the role 'NCB – U2A General Reference Data Execution' (as from that moment the NCB user can access the menu corresponding to his role)</li> </ul> | NCB Admin                        |
| As from 4a. NCB A2A connectivity testing can be done                                                                                                    | NCB A2A User                     |
| 5. Creation of the CPTY party                                                                                                    | NCB User in U2A<br>(cf. Step 4b) |
| 6. Creation of the CPTY user(s) with the role 'CTPY Admin'                                                                                                    | NCB Admin                        |
| 7. Connection to the ECMS GUI landing page (and the user can access menu corresponding to his role)                                                                                                    | CTPY Admin                       |
| 8. Creation of CTPY A2A user without any role attached (not needed for connectivity testing)                                                                                                    | CTPY Admin                       |
| As from 8. CTPY A2A connectivity testing can be done                                                                                                    | CTPY A2A User                    |

**ESMIG (Details)** 

- ESMIG bietet allen ECMS-Akteuren einen gemeinsamen (zentralen) Zugriffspunkt auf alle TARGET-Services (ECMS, T2, T2S, TIPS, potentielle zukünftige Services):
  - Die Teilnehmer der verschiedenen Marktinfrastrukturen greifen über eine gemeinsame Plattform auf ihre jeweiligen Systeme zu.
  - ESMIG ist netzbetreiberunabhängig und erlaubt es den ECMS-Akteuren, sich über einen oder mehrere NSPs (SWIFT und / oder SIA/COLT) mit dem ECMS zu verbinden.
  - ESMIG zentralisiert die verschiedenen Netzwerke, harmonisiert die Protokolle, die grafischen Schnittstellen und die Verwaltung der Zertifikate.
  - ESMIG ist während der durch den ECMS-Betriebstag definierten Betriebszeiten verfügbar. Außerhalb der Betriebszeiten ist der ESMIG-Kanal geschlossen.
  - Benutzer können sich mit einer einzigen Anmeldung (Single Sign-on) und einem einzigen Zertifikat (Single Certificate) bei ALLEN TARGET-Diensten anmelden.
  - ESMIG authentifiziert die Benutzer und prüft, ob sie zur Nutzung des ECMS berechtigt sind.
  - Benutzer können auf zwei Arten via ESMIG mit dem ECMS kommunizieren: A2A via XML-Nachrichten (ISO-20022-konform), U2A via grafischer Benutzeroberfläche (ECMS GUI).

#### Authentifizierung & Autorisierung

(Person oder Anwendung) vergeben.

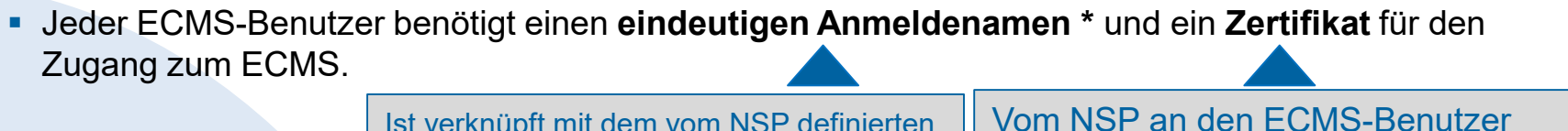

Ist verknüpft mit dem vom NSP definierten Distinguished Name (DN).

\* CN=max-mueller, OU=esmig1, O=MARKDEFFXXX, O=nsp

- Der technische Absender ist der ECMS-Akteur, der die Anfrage an das ECMS stellt.
  - Jeder technische Absender wird durch ein vom NSP ausgestelltes Zertifikat identifiziert, d.h. der NSP authentifiziert den technischen Absender auf der Grundlage dieses / seines Zertifikats.
  - Der Zertifikats-DN des technischen Absenders stellt die technische Adresse dar, die der technische Absender f
    ür die Verbindung zum ECMS verwendet.
- Nachdem ESMIG den Benutzer authentifiziert und überprüft hat, dass der Benutzer berechtigt ist, sich an das ECMS zu wenden, prüft das ECMS die Rechte des Benutzers, eine bestimmte Funktion im ECMS auszuführen.
  - Die Autorisierung erfolgt auf der Grundlage der Privilegien des Benutzers (eingebettet in vordefinierte Rollen), die in den ECMS-Referenzdaten gespeichert sind.

### Zertifikat & Anmeldename

- Jeder Systembenutzer \* (Mensch oder Anwendung), der einem digitalen Zertifikat zugeordnet ist, erhält einen eindeutigen Anmeldenamen (Distinguished Name (DN) / Zertifikats-DN).
  - Ein Zertifikat kann mit einem oder mehreren ECMS-Benutzern verknüpft werden, auch mit Benutzern, die zu verschiedenen Vertragspartnern und/ oder verschiedenen Ländern gehören.
  - Ein ECMS-Benutzer kann nur mit einem Zertifikat verknüpft sein.
  - Nutzt eine ECMS-Partei zwei NSPs (SWIFT und SIA Colt), müssen von jedem NSP separate Zertifikate bereitgestellt werden.
- \* Systembenutzer kann grundsätzlich sein:
- Bei U2A-Kommunikation ==> Beschäftigter bspw. eines Geschäftspartners oder einer NZB
- Bei A2A-Kommunikation ==> Anwendung bspw. eines Geschäftspartners oder einer NZB

### Verbindungs-Timeout (U2A)

- Die ECMS-Sitzung eines U2A-Benutzers bleibt so lange aktiv, bis eine Leerlaufzeit erreicht ist, eine Abmeldeaktion durchgeführt wird oder das Browserfenster für das ECMS vom U2A-Benutzer geschlossen wird.
- Der ECMS-Verbindungs-Timeout ist derselbe wie von ESMIG-Verbindungs-Timeout, d.h. 15 Minuten.
- ECMS besteht aus vier separaten Modulen, wobei jedes Modul seine eigene Sitzung verwaltet (die Sitzung wird <u>nicht</u> von den ECMS-Modulen gemeinsam genutzt). Wenn der Benutzer von einem Modul zu einem anderen navigiert, kann die Sitzung im ersten Modul die Leerlaufzeit erreichen. Der Benutzer muss dann diese Seite im Browser über F5 aktualisieren und es wird eine neue Sitzung für dieses Modul eingeleitet.
- Wenn ESMIG oder der NSP nach einer Zeitüberschreitung eine neue Sitzung initiiert (bspw. für den Aufruf eines weiteren TARGET-Services), wird nur dann eine neue Sitzung im ECMS initiiert, wenn auch die ECMS-Sitzung eine Zeitüberschreitung aufweist.

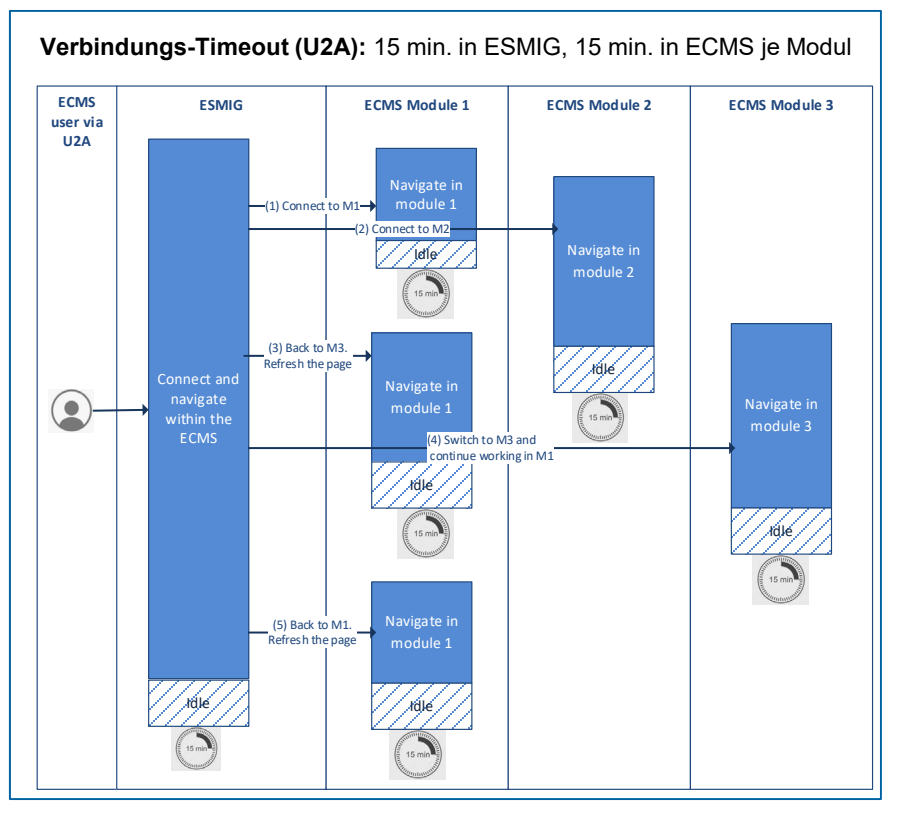

### GUI-Anmeldung (ESMIG)

- Auf der Anmeldeseite des ESMIG-Portals wird der Benutzer aufgefordert, sich über das verwendete Zertifikat \* und ein Passwort (Session-PIN) zu authentifizieren.
- Beides ist nur einmal zu Beginn jeder Sitzung erforderlich und die Authentifizierung bleibt während der gesamten Sitzung aktiv.
- Das ESMIG-Portal leitet die Person, die auf das ECMS zugreifen will, wie folgt:
  - Auswahl des Dienstes unter den autorisierten Diensten, die über mindestens eine Benutzer-ID zugänglich sind
  - Auswahl der Komponente / Anwendung unter den autorisierten Komponenten / Anwendungen, die über mindestens eine Benutzer-ID zugänglich sind
  - Auswahl des Benutzers, der zum Zugriff auf die gewählte Anwendung berechtigt ist.
- Nach diesem Vorgang leitet das ESMIG-Portal den Benutzer auf den Startbildschirm des ECMS (sofern dieses ausgewählt wurde).
- \* Der Benutzer muss zunächst die Smartcard oder den USB-Token oder das Remote-Hardware-Security-Modul (HSM) verwenden, welches das Zertifikat für den Zugriff auf ESMIG enthält. Der auf dem Token angezeigte PIN-Code muss vom Benutzer eingegeben werden. Der Benutzer muss die digitalen ESMIG-Zertifikate auf seinem PC gespeichert haben. Das gleiche Zertifikat kann für alle TARGET-Dienste verwendet werden. Das gleiche Zertifikat kann - wenn gewünscht - von mehreren Benutzer verwendet werden.

#### **GUI-Anmeldung (ESMIG)**

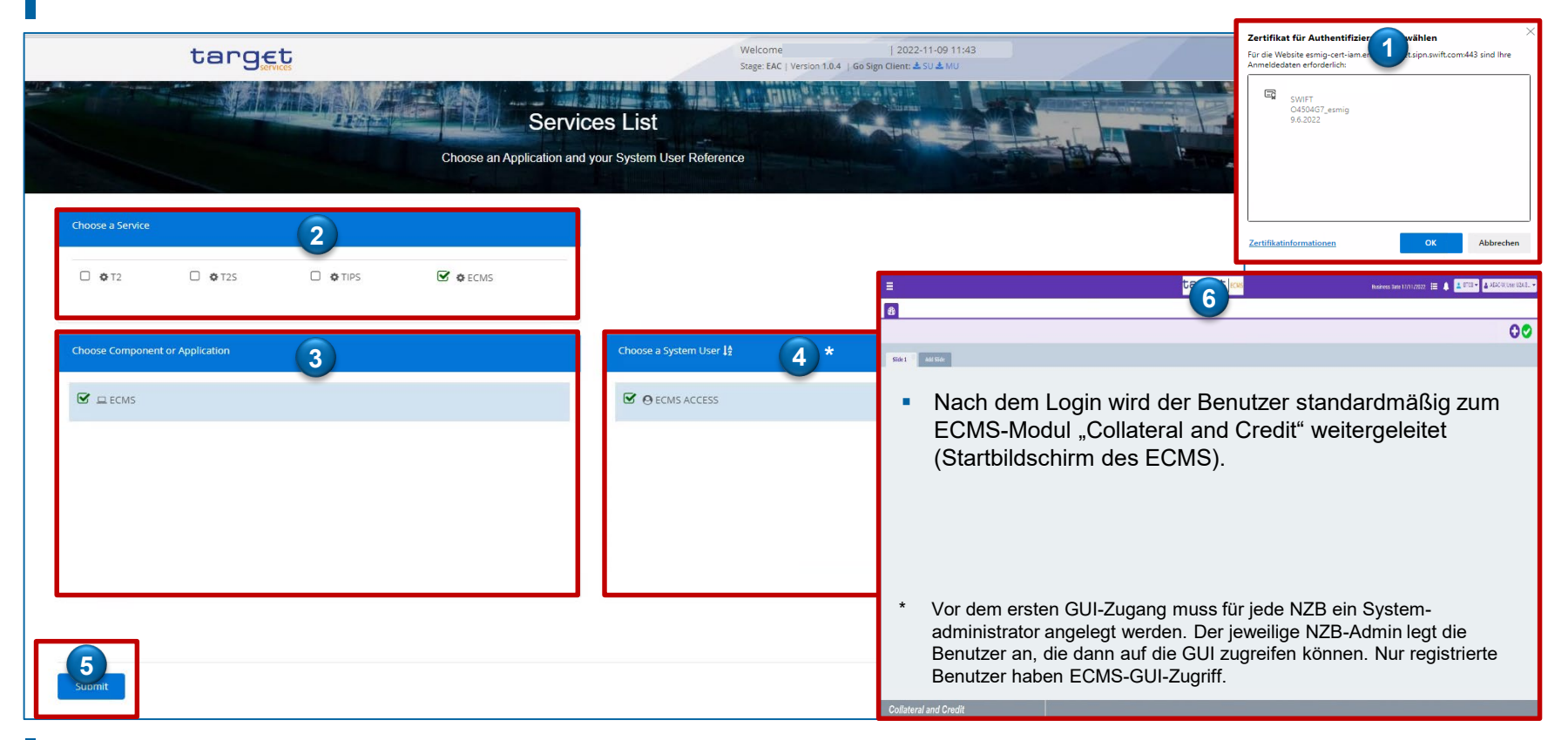

### **GUI-Anmeldung (ESMIG)**

- Komponenten / Anwendungen via ESMIG-Portal
  - Billing (BILL)
  - Business Day Management (BDM)
  - Central Liquidity Management (CLM)
  - Common Reference Data Management (CRDM)
  - Data Warehouse (DWH)
  - Enhanced Contingency Solution (ECONS II)
  - Eurosystem Collateral Management System (ECMS)
  - Legal Archiving (LeA)
  - Real Time Gross Settlement (RTGS)
  - TARGET Instant Payment Settlement (TIPS)
  - TARGET2-Securities (T2S).

|                    | targ            | Vices    |              |                              |
|--------------------|-----------------|----------|--------------|------------------------------|
|                    |                 |          | Choose an Ap | Service<br>pplication and yo |
| Choose a Service   |                 |          |              |                              |
| □ <b>\$</b> T2     | □ <b>\$</b> T25 | 🗆 🏟 TIPS | C & ECMS     |                              |
| Choose Component o | r Application   |          |              |                              |
|                    |                 |          |              |                              |
|                    |                 |          |              |                              |
|                    |                 |          |              |                              |
|                    |                 |          |              |                              |
|                    |                 |          |              |                              |
| Submit             |                 |          |              |                              |

### Wichtige Dokumente

#### Öffentlich Informationen (in alphabetischer Reihenfolge)

- <u>Connectivity ESMIG-SWIFT</u>
- ECMS info pack access and connectivity
- ECMS User Handbook Counterparties, ECMS UHB CTPY v1.1 (2023/03, in Englisch)
- ESMIG\_SIA-Colt\_Solution\_Overview\_ECMS\_v1.1
- ESMIG U2A Qualified Configurations v1\_3
- <u>TARGET Service Connectivity Guide v2.0</u>

#### ECMS | Zugang & GUI

# Bei Fragen oder Wortmeldungen

nutzen Sie bitte die Chatfunktion.

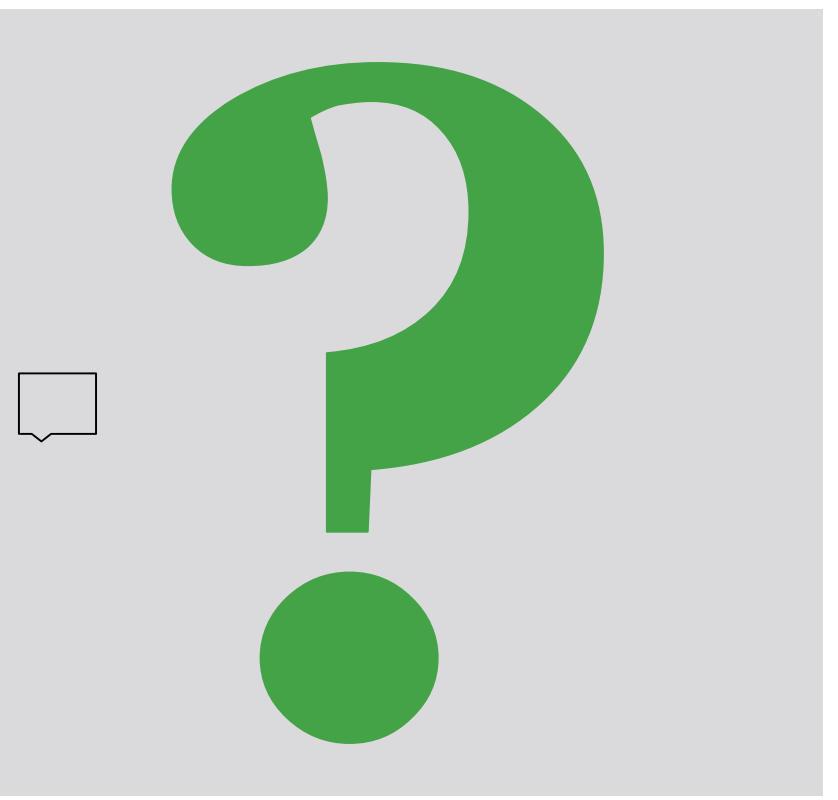

### Agenda

### ECMS | Zugang & GUI

#### 1. ECMS | Zugang

(Network Service Provider (NSP) & Eurosystem Single Market Infrastructure Gateway (ESMIG), Authentifizierung & Autorisierung, Zertifikat & Anmeldename, Verbindungs-Timeout (U2A), GUI-Anmeldung (ESMIG))

### 2. ECMS | GUI-Übersicht

(Hard- & Software-Anforderungen, GUI-Aufbau (Module / Menü-Struktur / Screen-Struktur), Screen-Typen, Screen-Elemente, Validierung)

# Hard- & Software-Anforderungen (GUI)

#### Hardware-Anforderungen

- Prozessor: Mind. 1 Gigahertz (GHz), Streaming-SIMD-Extensions-(SSE2)-unterstützend
- Arbeitsspeicher: Mind. 8 Gigabyte (GB)
- CPU: Mindestens 4 Kerne
- Festplatte: Mind. 200 Megabyte (MB)
- Grafikkarte:

Unterstützung von Microsoft DirectX 9-Grafikgeräten mit Windows-Display-Treibermodell (WDDM)

#### Bildschirmeinstellungen:

Mindestauflösung von 1280\*720 Pixeln bei einer Farbtiefe von mindestens 24-Bit Echtfarbe. Eine höhere Farbtiefe von 32 Bit wird unterstützt. Höhere Bildschirmauflösungen werden empfohlen. Die Verwendung niedrigerer Bildschirmauflösungen kann zu einer ungünstigeren GUI-Anzeige führen.

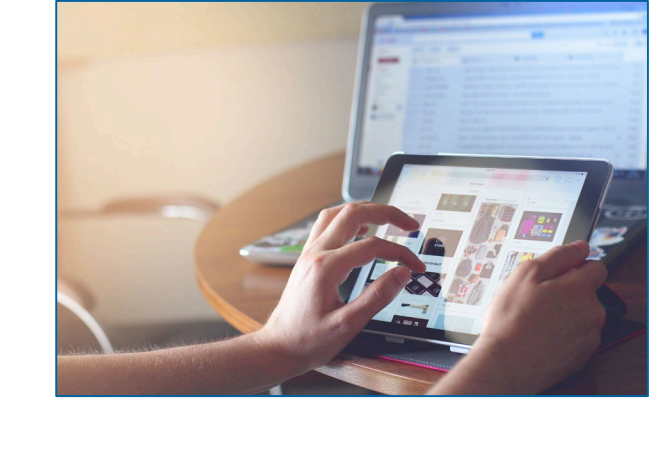

### Hard- & Software-Anforderungen (GUI)

#### Software-Anforderungen

#### Betriebssystem

Es ist kein bestimmtes Betriebssystem (OS) oder andere wichtige Software erforderlich. Im Allgemeinen ist jedes OS möglich, welches die vorgesehenen Webbrowser unterstützt.

#### Unterstützte Webbrowser

Microsoft Internet Explorer (11) / Microsoft Edge / Google Chrome (40+) / Firefox (32+).

æ

Java-Script und Java-Applets werden für Validierungen auf der Client-Seite verwendet, daher müssen "JavaScript" und "Cookies" auf "aktiviert" gesetzt werden. Es sind keine zusätzlichen Plugin-basierten Internetanwendungen wie "Flash" oder "Silverlight" erforderlich. Die empfohlene Cachegröße beträgt 1 bis 2 MB.

Die vollständige Definition der qualifizierten Browser und ihrer zugehörigen Versionen sowie die vollständige Ersetzung der Applet-Technologie sind im Rahmen von ESMIG definiert, siehe ESMIG UDFS-Dokument \*). \*) <u>https://www.bundesbank.de/en/homepage/eurosystem-single-market-infrastructure-gateway-user-detailed-functional-specifications-esmig-udfs--799238</u>

### **GUI-Anmeldung (ESMIG)**

Siehe 1. ECMS | Zugang

### GUI-Aufbau (Module & Menü-Struktur)

tapast Die ECMS-GUI ist in vier verschiedene Module gegliedert (Reference Data, D Pool ~ Instructions and Positions, Corporate Actions, Collateral and Credit). Pool Structure Pool overview  $\sim$ Jedes Modul beinhaltet drei hierarchische Ebenen: ELA Operation Payment And Credit Line Instruction ~ Die erste Ebene jedes Moduls wird in Form einer Menüleiste mit anklickbaren Collateral  $\sim$ Elementen dieser Ebene dargestellt (Hauptmenü je Modul siehe Anhang). C Exposure  $\sim$ OMO Interest Rates ~ Die Elemente der zweiten und dritten Ebene sind zugänglich, wenn man mit Transfer  $\sim$ der Maus über die Elemente der ersten bzw. zweiten Ebene fährt. Validation / Rejection  $\sim$ Notification  $\sim$ Die Einträge auf der zweiten Menüebene sind GUI-Menüs, die Einträge auf der Accounting  $\sim$ dritten Ebene sind Bildschirmdarstellungen ("Screens"). C Reporting ~ C Setup ~ C ECMS Core ~ 3 Reference Data 2 ~ C Reference Data Generic Data < Instructions And Positions Create / Display Currency Corporate Actions NCB Business Parameters > Create / Display Country D Broker 1 Monitoring ECMS Calendar Create / Display System Parameter Parties Reference Data > ECB Interest Rate ECB Interest Rate Counterparties Specific > Create/Display Reference Data

# Hauptmenü Module (Look & Feel)

~

>

>

>

>

>

V

V

 $\sim$ 

Reference Data Hauptmenü Generic Data Modul "Reference Data" (MegaCommon) NCB Business Parameters [siehe Screenshot links] ECMS Calendar Instructions and Positions Parties Reference Data MA Instruction **Counterparties Specific** Reference Data Accounts Reference Data Settlement Possibilities and Eligible Links T2S Relocation Marketable Assets Reference Data Rates Reference Data Multipooling Instruction Hauptmenü Rating Reference Data Modul "Instructions and Positions" (MegaCustody) Client Marketable Asset Access Right Reference data Position Credit Claim Reference Data [siehe Screenshot rechts] Market Marketable Asset Validation / Rejection Position Interfaces V

MA Settlement Instructions Statements & Messages ~ Messages monitoring V Setup ~  $\square$ ~ ECMS Core ECMS Core ~

D Billing

C Setup

C Reports

### Hauptmenü Module (Look & Feel)

~

 $\sim$ ~  $\sim$ 

 $\sim$ 

~ ~

 $\sim$ 

~

 $\sim$ × ~ ~ ×  $\sim$ 

#### Hauptmenü

Modul "Corporate Actions" (MegaCor)

[siehe Screenshot links]

Hauptmenü Modul "Collateral and Credit" (MegaLend)

[siehe Screenshot rechts]

| Announcements                                           | ^ | De Pool                                |
|---------------------------------------------------------|---|----------------------------------------|
| CA Event Display                                        |   | Devision Pool Structure                |
| 🗘 CA Event Create                                       |   | Dool overview                          |
| 🗘 Validate / Reject CA Event                            |   | ELA Operation                          |
| Accept / Reject CA Event<br>Blocked for Critical Update |   | Payment And Credit Line<br>Instruction |
| CA Events                                               | > | Collateral                             |
| Feed Management                                         | > | 💭 Exposure                             |
| CA Entitlements                                         | ~ | 💭 OMO Interest Rates                   |
| 🗘 Movement                                              | ~ | 🗘 Transfer                             |
| CA Position                                             | ~ | 💭 Validation / Rejection               |
| 1 Instructions                                          | ~ | O Notification                         |
| 💭 Messages Monitoring                                   | ~ | Accounting                             |
| 🗘 MegaCor Setup                                         | ~ | C Reporting                            |
| C Accounting                                            | ~ | 🗘 Setup                                |
| C ECMS Core                                             | ~ | ECMS Core                              |

### GUI-Aufbau (Menüleiste / Reference Data)

| Modul             | Hauptmenü             | Beschreibung                                                                                                    |
|-------------------|-----------------------|----------------------------------------------------------------------------------------------------|
| Reference<br>Data | Reference Data        | <ul> <li>Stammdaten zu Geschäftspartnern, Einrichtung interner und<br/>externer Konten (Geld, Wertpapiere, Kreditforderungen),<br/>Einrichtung von Settlement Possibilities / Eligible Links, Verwaltung<br/>von Usern und Zugriffsrechten, Parameter für US-QuSt,</li> </ul> |
|                   | Interfaces            | <ul> <li>Übersicht zu Schnittstellen der Eurosystem Services (u.a.<br/>marktfähige Sicherheiten, Preisinformationen, Wechselkurse),<br/>Datenweitergabe an T2S und Triparty-Agents</li> </ul>                                                                                 |
|                   | Statements & Messages | <ul> <li>Zugriff auf Depotauszüge und Transaktionslisten</li> </ul>                                                                                                    |
|                   | Billing               | <ul> <li>Verwaltung eingehender Rechnungen vom<br/>Zentralverwahrer/Triparty-Agenten und ausgehender Rechnungen<br/>an Geschäftspartner</li> </ul>                                                                                                    |
|                   | Setup                 | Einstellung der Message Subscription, File Channel Konfiguration                                                                                                    |
|                   | Reports               | Reports des Moduls "Reference Data"                                                                                                    |
|                   | ECMS Core             | <ul> <li>Zugang zu den weiteren Modulen</li> </ul>                                                                                                    |

# 2. GUI-Übersicht GUI-Aufbau (Menüleiste / Instructions and Positions)

| Modul                         | Hauptmenü                  | Beschreibung                                                                                                    |
|-------------------------------|----------------------------|----------------------------------------------------------------------------------------------------|
| Instructions<br>and Positions | Instructions and Positions | <ul> <li>(De-)Mobilisierung von Wertpapieren, Umbuchung von<br/>Wertpapieren zwischen Asset Accounts, T2S Relocation &amp; DCA<br/>Mapping</li> </ul> |
|                               | Messages Monitoring        | <ul> <li>Überblick zu eingehenden Nachrichten</li> </ul>                                                                                              |
|                               | Setup                      | <ul> <li>Einstellung der Message Subscription und des Processing Advice</li> </ul>                                                                    |
|                               | ECMS Core                  | <ul> <li>Zugang zu den weiteren Modulen</li> </ul>                                                                                                    |

### **GUI-Aufbau (Menüleiste / Corporate Actions)**

| Modul     | Hauptmenü           | Beschreibung                                                                                          |
|-----------|---------------------|----------------------------------------------------------------------------------------------------|
| Corporate | Announcements       | <ul> <li>Verwaltung von eingehenden CA-Ankündigungen</li> </ul>                                       |
| Actions   | CA Entitlements     | <ul> <li>Verwaltung der berechneten Kundenansprüche</li> </ul>                                        |
|           | Movement            | <ul> <li>Stückebuchungen und Zahlungen auf externen Lagerstellen und<br/>auf Kundenkonten</li> </ul>  |
|           | CA Position         | Ansicht berechtigter CA-Positionen                                                                    |
|           | Instructions        | <ul> <li>Übersicht der von Kunden erteilten Instruktionen</li> </ul>                                  |
|           | Messages Monitoring | <ul> <li>Überblick über ein- und ausgehende Wertpapier-Nachrichten nach<br/>Nachrichtentyp</li> </ul> |
|           | MegaCor Setup       | <ul> <li>Einstellung der Message Subscription f ür Wertpapier-Nachrichten</li> </ul>                  |
|           | Accounting          | Anzeige und Erfassung von General-Ledger-Buchungen                                                    |
|           | ECMS Core           | <ul> <li>Zugang zu den weiteren Modulen</li> </ul>                                                    |

# 2. GUI-Übersicht GUI-Aufbau (Menüleiste Teil 1 / Collateral and Credit)

| Modul      | Hauptmenü                              | Beschreibung                                                                                                    |
|------------|----------------------------------------|----------------------------------------------------------------------------------------------------|
| Collateral | Pool                                   | <ul> <li>Einrichtung eines neuen Pools</li> </ul>                                                                                          |
| and Credit | Pool Structure                         | <ul> <li>Verknüpfung von Pools und Internal Asset Accounts, Credit<br/>Freezing</li> </ul>                                                 |
|            | Pool Overview                          | <ul> <li>Überblick über Pools und Margin Calls, Bewertung von Pools,<br/>Projektion voraussichtlicher Poolpositionen</li> </ul>            |
|            | ELA Operation                          | <ul> <li>Verwaltung von Emergency-Liquidity-Assistance-Operationen</li> </ul>                                                              |
|            | Payment and Credit Line<br>Instruction | <ul> <li>Übersicht zu Zahlungen und Kreditlinienänderungen in CLM,<br/>Verwaltung der maximalen Kreditlinie</li> </ul>                     |
|            | Collateral                             | <ul> <li>Mobilisierung und Verwaltung von Cash Collateral, Triparty-<br/>Beständen, Termineinlagen (FTDs) und Kreditforderungen</li> </ul> |
|            | Exposure                               | <ul> <li>Verwaltung von Credit Freezings, Offenmarktgeschäften, Standing<br/>Facilities</li> </ul>                                         |

# 2. GUI-Übersicht GUI-Aufbau (Menüleiste Teil 2 / Collateral and Credit)

| Modul      | Hauptmenü              | Beschreibung                                                                                                    |
|------------|------------------------|----------------------------------------------------------------------------------------------------|
| Collateral | OMO Interest Rate      | Anzeige und Eingabe von Zinssätzen für Offenmarktgeschäfte                                                                                                    |
| and Credit | Transfer               | <ul> <li>Übertrag von Cash Collateral, Termineinlagen und<br/>Offenmarktgeschäften zwischen Geschäftspartnern im Fusionsfall,<br/>interner und externer Übertrag von Kreditforderungen</li> </ul> |
|            | Validation / Rejection | <ul> <li>Freigabe von Änderungen im Bezug auf Pools, Freigabe von TPA-<br/>Transaktionen</li> </ul>                                                                                               |
|            | Notification           | <ul> <li>Eingehende Meldungen von TOP (Offenmarktgeschäfte) und CLM,<br/>ausgehende Meldungen an Geschäftspartner, Nachrichtenverkehr<br/>zwiscen ECMS und TPA</li> </ul>                         |
|            | Accounting             | <ul> <li>Übertragung von General Ledger Files an das Rechnungswesen</li> </ul>                                                                                                    |
|            | Reporting              | Reports des Moduls "Collateral and Credit"                                                                                                    |
|            | Setup                  | <ul> <li>Einrichtung der Message Subscription</li> </ul>                                                                                                    |
|            | ECMS Core              | <ul> <li>Zugang zu den weiteren Modulen</li> </ul>                                                                                                    |

 Jeder Screen der ECMS-GUI folgt dem gleichen Layout. Dieses beinhaltet eine Kopfzeile und einen Inhaltsbereich. Ein Benutzer kann max. 10 Registerkarten / Screens gleichzeitig geöffnet haben.

| E Kopfzeile     | mit Meni  | ù-Ico | n, Home Icon     | , Bildschirml  | eiste / Menü-Name     | (Ebene 2) ur    | nd Informa  | tionsbereich (Use  | er) User                   |
|-----------------|-----------|-------|------------------|----------------|-----------------------|-----------------|-------------|--------------------|----------------------------|
| Parties Create  | / Display | •     | Entities Busines | is Roles Crest | e / Display           | ixternal Seauri | les Account | s Create / Display | •                          |
| Search: Parties | nhaltsbe  | reic  | h mit Screen-l   | Name (Eben     | e 3), Input- / Select | -Feldern, Mir   | nimieren-Ic | on und Schaltfläd  | chenl <mark>eis</mark> te. |
| RIAD Code       |           | -     |                  |                | Party Short Name      |                 | -           |                    |                            |
| Is Active       |           | •     | True<br>False    |                | Creation Date         |                 | •           | Create             | Search                     |
| Date            |           |       | Criteria         |                |                       |                 |             |                    |                            |

|                                                                                              |                               |                                                                 | targ     |                                        |                                      | Business Date 05/08/2022 🗮 🌡 | ATCE - ATCE |
|----------------------------------------------------------------------------------------------|-------------------------------|-----------------------------------------------------------------|----------|----------------------------------------|--------------------------------------|------------------------------|-------------|
| Create / Display Parties                                                                     | Cittl Partoner Connecting     | HCTT Economic Contractions ==================================== |          |                                        |                                      |                              |             |
| Create (Bis) ay : Parties                                                                    |                               |                                                                 |          |                                        |                                      |                              |             |
| Party Internal Id 🚥 🔻                                                                        |                               | Party RIAD Code 🚥 🔻                                             |          | Party Short Name 🚥 💌                   |                                      | 8c •                         |             |
| Country Code 🚥 🔻                                                                             |                               | Is Active 🛶 👻                                                   |          | Рапу Туре 🚥 🔻                          |                                      | Creation Date 👻              |             |
| Validity Start Date 🚥 🔻                                                                      | 8                             | ValidityEnd Date 🚥 👻                                            | <b>=</b> | Update Date 😁 🔻                        |                                      |                              |             |
| D Reset                                                                                      |                               |                                                                 |          |                                        |                                      |                              | Create Q S  |
| <b>B</b>                                                                                     |                               |                                                                 |          |                                        |                                      |                              |             |
|                                                                                              |                               |                                                                 |          | Stored Searches                        |                                      |                              |             |
| Latest Searches                                                                              |                               |                                                                 |          | Date                                   | 🖓 Name                               |                              | 10.00       |
| Latest Searches                                                                              | 🖓 Criteria                    |                                                                 |          |                                        |                                      |                              | <b>*</b> @  |
| Latest Searches Date 28/06/2022 16:52:31:799                                                 | Criteria<br>NCB               |                                                                 | Q        | 03/12/2021                             | ESPAGNE                              |                              |             |
| Latest Searches Date 28/06/2022 16:52:31:799 28/06/2022 16:51:51:240                         | Criteria<br>NCB<br>NCB        |                                                                 | QQ       | 03/12/2021<br>14/10/2021               | ESPAGNE<br>Actives 2020              |                              | *8          |
| Latest Searches Date 28/06/2022 16:52:31:799 28/06/2022 16:51:51:240 16/05/2022 11:07:19:671 | Criteria<br>NCB<br>NCB<br>NCB |                                                                 | 9 0 0    | 03/12/2021<br>14/10/2021<br>15/10/2021 | ESPAGNE<br>Activos 2020<br>FR/FRANCE |                              | ★ @<br>★ @  |

Menü-Icon: Zeigt beim Anklicken die Menüleiste des Modul-Hauptmenüs an, in dem man sich befindet.

- Home Icon: Führt zur Startseite des jeweiligen ECMS-Moduls, in welchem man sich gerade befindet.
- Bildschirmleiste: Zeigt die vom Benutzer gewählten Menüoptionen (Ebene 2) als Bildschirmregisterkarten an. Es sind max. 10 Registerkarten / Screens auf einmal erlaubt.
- Informationsbereich: Zeigt Umgebung, Mandanten, Geschäftsdatum, Warnungen und Anmeldenamen an. Beim Klick auf den Anmeldename werden einige Informationen über den Benutzer angezeigt.

Deutsche Bundesbank 20. März 2023 **Seite 30** 

1

2

3

4

### **GUI-Aufbau (Inhaltsbereich)**

| Menü-Name (Ebene 2): Zeigt den Namen   |
|----------------------------------------|
| des Menüs an, in dem sich der Benutzer |
| gerade befindet.                       |

Screen-Name (Ebene 3): Zeigt den (die) Namen des (der) Screens an, in dem sich der Benutzer gerade befindet.

Minimieren-Icon: Minimiert den aktuellen Screen.

Schaltflächenleiste: Zeigt die verfügbaren Schaltflächen für den aktuellen Screen an.

Name des Unterabschnitts: Hier wird der Name des Unterabschnitts angezeigt.

|                                                                                         |                                                                     |                                    |         | 3               |      |
|-----------------------------------------------------------------------------------------|---------------------------------------------------------------------|------------------------------------|---------|-----------------|------|
| RIAD Code == 🔻                                                                          |                                                                     | Party Short Na                     | me == 🔻 |                 |      |
| Is Active == 🔻                                                                          |                                                                     | Creation Date                      | 🔻       |                 |      |
|                                                                                         | True                                                                | ~                                  |         | 0               |      |
|                                                                                         | False                                                               |                                    |         | 4<br>Create Sea | arch |
|                                                                                         |                                                                     |                                    |         |                 |      |
| Partice                                                                                 |                                                                     |                                    |         |                 | 73.0 |
| al Information Alternativ                                                               | e Codes Address B                                                   | etaiia Contact Infor               | nation  |                 |      |
| : Parties<br>al Information Atternativ<br>RIAD Code                                     | e Codes Address D<br>Party Short Name                               | etaila Contact Infor<br>Party Name | nation  |                 |      |
| RIAD Code                                                                               | e Codes Address D<br>Party Short Name<br>Party Type                 | etails Contact Infor               | nation  |                 |      |
| : Parties<br>al Information Atternation<br>RIAD Code<br>Country Code<br>Activation Date | e Codes Address D<br>Party Short Name<br>Party Type                 | Party Name                         | nation  |                 |      |
| Country Code                                                                            | e Codes Address B<br>Party Short Name<br>Party Type<br>Closing Date | Party Name                         | nation  |                 |      |

User

# Screen-Typen (Übersicht)

| Screen-Typ             | Screen-Präfix                                                | Beschreibung                                                                                                    |
|------------------------|--------------------------------------------------------------|----------------------------------------------------------------------------------------------------|
| Willkommen             | <ul> <li>N/A</li> </ul>                                      | <ul> <li>Der Einstieg in die ECMS-GUI (Startbildschirm des ECMS).</li> </ul>                                                                                                    |
| Erstellen              | • Edit:                                                      | <ul> <li>Ermöglicht die Eingabe von neuen Datensätzen ("Neumodus").</li> </ul>                                                                                                    |
| Suche                  | <ul><li>Create / Display:</li><li>Search Criteria:</li></ul> | <ul> <li>Ermöglicht die Abfrage der ECMS-Daten anhand einer vordefinierten Reihe von<br/>Suchkriterien. Bei der Suche wird zwischen Groß- und Kleinschreibung unterschieden.</li> <li>Es werden maximal die letzte 5 Suchen angezeigt.</li> </ul>                                                                                                    |
| Liste                  | <ul><li>Search Result:</li><li>List:</li></ul>               | <ul> <li>Ermöglicht es, ECMS-Daten durch Eingabe von Suchkriterien abzufragen. Nach der<br/>Ausführung der Suche wird eine Liste der Datensätze, die den Suchkriterien<br/>entsprechen, in einer Tabelle angezeigt. Es ist auch möglich, keine Suchkriterien<br/>einzugeben. In diesem Fall wird kein Datensatz von den Ergebnissen ausgeschlossen.</li> <li>Suchergebnis sortieren erfolgt, in dem man auf den Spaltenkopf klickt.</li> <li>Die maximale Größe der angezeigten Ergebnisse beträgt 10.000 Datensätze. Die Anzahl<br/>der aufzulistenden Datensätze kann konfiguriert werden (10, 15, 20, 25, 100 und 150).</li> </ul> |
| Bearbeiten             | • Edit:                                                      | <ul> <li>Ermöglicht die Bearbeitung bestehender Datensätze ("Bearbeitungsmodus").</li> </ul>                                                                                                    |
| Details                | <ul> <li>View:</li> </ul>                                    | Details zu einem Datensatz. Dieser Screen ist nur über den Liste-Screen zugänglich.                                                                                                    |
| Änderungs-<br>historie | <ul><li>History:</li><li>History Result:</li></ul>           | <ul> <li>Ermöglicht es, Informationen zu überprüfen, die seit Datensatzerstellung aktualisiert<br/>wurden.</li> </ul>                                                                                                    |

#### Screen "Willkommen" (Look & Feel)

| = | target jecks Business Date 17/11/2022 🗮 🌲 BTCB 🗸 🔮 AEAC-W, User UZA B                                                               |
|---|----------------------------------------------------------------------------------------------------|
| æ |                                                                                                    |
|   | 00                                                                                                    |
|   | Silde 1 C Add Slide                                                                                                    |
| • | Nach dem Login wird der Benutzer standardmäßig zum ECMS-Modul "Collateral and Credit" weitergeleitet<br>(Startbildschirm des ECMS). |
|   |                                                                                                    |
|   |                                                                                                    |
|   |                                                                                                    |
|   |                                                                                                    |
|   |                                                                                                    |
|   |                                                                                                    |
|   |                                                                                                    |
|   | Vor dem ersten GUI-Zugang muss für jede NZB ein Systemadministrator angelegt werden. Der jeweilige NZB-Admin                        |
|   | legt die Benutzer an, die dann auf die GUI zugreifen können. Nur registrierte Benutzer haben ECMS-GUI-Zugriff.                      |
| С | ollateral and Credit                                                                                                    |
|   |                                                                                                    |

| <ul> <li>Ermöglicht die Eingabe von neuen Datensätzen ("Neumodus").</li> </ul> |                      |                         |               |  |  |  |
|--------------------------------------------------------------------------------|----------------------|-------------------------|---------------|--|--|--|
| Edit : Party                                                                   |                      |                         |               |  |  |  |
| GENERAL INFORMATION                                                            |                      |                         |               |  |  |  |
| Party RIAD Code                                                                | Party Short Name     | BIC                     |               |  |  |  |
| Party Name                                                                     | Country Code         | Party Type              |               |  |  |  |
|                                                                                |                      | ECMS ENTITY             | •             |  |  |  |
| Validity Start Date                                                            | Validity End Date    |                         |               |  |  |  |
| 21/07/2022                                                                     |                      |                         |               |  |  |  |
| Address Details [0]                                                            | Additional Codes [0] | Contact Information [0] |               |  |  |  |
| O Reset                                                                        |                      |                         | Save X Cancel |  |  |  |

#### • Ermöglicht die Abfrage der ECMS-Daten anhand einer vordefinierten Reihe von Suchkriterien.

| Create / Display      | Parties |         |                   |   |         |                         |         |                   |                 |
|-----------------------|---------|---------|-------------------|---|---------|-------------------------|---------|-------------------|-----------------|
| Create / Display : Pa | rties   |         |                   |   |         |                         |         |                   | * •             |
| Party Internal Id     | •       |         | Party RIAD Code   | • |         | Party Short Name 🛛 == 💌 |         | BIC == 💌          |                 |
| Country Code          | •       | •       | Is Active         | • | •       | Party Type 🛛 =          | *       | Creation Date 💶 🔻 | <u></u>         |
| Validity Start Date   | •       | <b></b> | Validity End Date | • | <b></b> | Update Date 😑 👻         | <b></b> |                   |                 |
| つ Reset               |         |         |                   |   |         |                         |         |                   | Create Q Search |

| Authorised Monetary Policy Operations Create / Display |   |                                    |          |                        |                 |
|--------------------------------------------------------|---|------------------------------------|----------|------------------------|-----------------|
| Search Criteria : Authorised MPOs                      |   |                                    |          |                        | * •             |
| Counterparty == 💌                                      |   | Monetary Policy Operation ==  Type | •        | Pool Identifier 🛛 == 👻 | •               |
| Validity End Date 🛛 🖛 🔻                                | 8 | Validity Start Date 💶 💌            | <b>m</b> | Update Date 🛛 🖛 🔻      | <b>m</b>        |
| Creation Date 💶 🔻                                      | 8 |                                    |          |                        |                 |
| C Reset                                                |   |                                    |          |                        | Create Q Search |

#### • Eine Liste von Datensätzen, die den Suchkriterien entsprechen, wird in einer Tabelle angezeigt.

| List : Parties      |                       |                        |                     |                    |              |                       |              |                           |                       |                     |                 |                       |
|---------------------|-----------------------|------------------------|---------------------|--------------------|--------------|-----------------------|--------------|---------------------------|-----------------------|---------------------|-----------------|-----------------------|
| 10 💌                |                       |                        |                     |                    | КК           | Page 1 of 8 > >       |              |                           |                       |                     |                 | Q 76) ★ 🛤 () 🖓        |
| Party Internal Id 🖨 | 💎 Party RIAD Code 🖨 🤇 | 🖗 Party Short Name 🖨 🖓 | Party Name 🗢 👘      | 🖓 Country Code 🖨 🕺 | Party Type 🖨 | 💎 Creation Date 🗢 🖓   | Is Active \$ | 💎 Validity Start Date 🕈 🖓 | Validity End Date 🗢 🤇 | 🖗 Updater User Id 🖨 | 💎 BIC 🖨         | 💎 Update Date 🗢 🔗     |
| 460                 | ES0162                | SHORTNAME24062022      | PartyName           | NLINETHERLANDS     | ECMS ENTITY  | 24/06/2022 07:17:26:3 | Yes          | 24/06/2022                |                       | STP                 | KROVES6MXXX     | 24/06/2022 07:17:26:3 |
| 453                 | AP1235                | AP1235                 | AP1235              | ESISPAIN           | ECMS ENTITY  | 23/06/2022 15:41:16:5 | Yes          | 23/06/2022                |                       | ECMS OPERATOR 1     | PAISESTFXXX     | 23/06/2022 15:41:16:5 |
| 398                 | ES0305                | SHORTNAME06062022      | PartyName           | NLINETHERLANDS     | ECMS ENTITY  | 06/06/2022 07:13:40:6 | Yes          | 03/06/2022                |                       | STP                 | PNTRES6MXXX     | 06/06/2022 07:13:40:6 |
| 375                 | 1T9900                | MOTI                   | MONTE TITOLI S.P.A. | FRIFRANCE          | ECMS ENTITY  | 31/05/2022 10:10:08:6 | Yes          | 31/05/2022                |                       | ECMS OPERATOR 1     | MOTIITMMXXX     | 31/05/2022 10:10:08:6 |
| 373                 | ES7686                | SHORTNAME27052022      | PartyName           | NUNETHERLANDS      | ECMS ENTITY  | 27/05/2022 10:22:25:8 | Yes          | 27/05/2022                |                       | STP                 | HJFMES6MXXX     | 27/05/2022 10:22:25:8 |
| 369                 | ES6321                | SHORTNAME26052022      | PartyName           | NLINETHERLANDS     | ECMS ENTITY  | 26/05/2022 07:04:41:1 | Yes          | 25/05/2022                |                       | STP                 | TIKKES6MXXX     | 26/05/2022 07:04:41:1 |
| Delete              |                       |                        |                     |                    |              |                       |              |                           |                       | 1                   | History Deactiv | ate Edit 💿 View       |

| Search | Result : User                |                             |               |                         |                     | ~     |
|--------|------------------------------|-----------------------------|---------------|-------------------------|---------------------|-------|
| 10 👻   | 4                            |                             |               |                         | ۵ 🗊 🗖 🗘 🔍           | ∞ * 🕫 |
|        | ECMS System User Reference 🖨 | 💎 Name 🖨                    | 🖓 Is Active 🖨 | 🖓 Update Date 🗢         | ♥ Updater User Id ♥ | 9     |
|        | ECMS OPERATOR 1              | ECMS OPERATOR 1             | Yes           | 23/06/2021 09:46:35:023 | STP                 |       |
|        | ECMSJobScheduler             | ECMSJobScheduler            | Yes           | 21/06/2021 17:28:22:761 | admin               |       |
|        | ECMSOperationalDayScheduler  | ECMSOperationalDayScheduler | Yes           | 21/06/2021 17:28:22:721 | admin               |       |
|        | PTCB003                      | PTCB003                     | Yes           | 23/09/2021 10:34:08:940 | STP                 |       |
| 2      | PTCB003-2Y                   | PTCB003-2Y                  | Yes           | 23/09/2021 18:22:20:549 | STP                 |       |
|        | PTCB007                      | PTCB007                     | Yes           | 23/09/2021 10:35:58:671 | STP                 |       |
|        | PTCBJobScheduler             |                             | Yes           | 22/09/2021 14:12:49:440 | admin               |       |
|        | STP                          | STP                         | Yes           | 21/06/2021 17:28:22:751 | admin               |       |
|        | admin                        |                             | Yes           | 21/06/2021 15:52:24:764 | admin               |       |
|        |                              |                             |               |                         | History Edit Delete | View  |

#### Screen "Bearbeiten" (Look & Feel)

| GENERAL INFORMATION                                                                              |                                           |                                                                                 |   |
|--------------------------------------------------------------------------------------------------|-------------------------------------------|---------------------------------------------------------------------------------|---|
| Party RIAD Code                                                                                  | Party Short Name                          | BIC                                                                             |   |
| ES7686                                                                                           | SHORTNAME27052022                         | HJFMES6MXXX                                                                     |   |
| Party Name                                                                                       | Country Code                              | Party Type                                                                      |   |
| PartyName                                                                                        | NL                                        | <ul> <li>ECMS ENTITY</li> </ul>                                                 | - |
| Validity Start Date                                                                              | Validity End Date                         | Party Internal Id                                                               |   |
| 27/05/2022                                                                                       | <u> </u>                                  | 373                                                                             |   |
|                                                                                                  |                                           |                                                                                 |   |
| uddress Details (0)<br>Foot Print                                                                | Additional Codes [0]                      | Contact Information [0]                                                         |   |
| Address Details (0)<br>Foot Print<br>Creation Date                                               | Additional Codes (0)<br>Creation User Id  | Contact Information [0]<br>Update Date                                          |   |
| Address Details [0]<br>Foot Print<br>Creation Date<br>27/05/2022 10:22:25:874                    | Additional Codes (0) Creation User Id STP | Contact Information [0]           Update Date           27/05/2022 10:22:25:874 |   |
| Address Details [0]<br>Foot Print<br>Creation Date<br>27/05/2022 10:22:25:874<br>Updater User Id | Additional Codes (0) Creation User Id STP | Update Date         27/05/2022 10:22:25:874                                     |   |

#### • Details zu einem Datensatz. Dieser Screen ist nur über den Liste-Screen zugänglich.

| t : Parties > View : Party |                      |                  |                         | His |
|----------------------------|----------------------|------------------|-------------------------|-----|
| SENERAL INFORMATION        |                      |                  |                         |     |
| Party RIAD Code            | Party Name           |                  | Party Short Name        |     |
| E\$0000                    | PartyName            |                  | SHORTNAME19052022       |     |
| Country Code               | Party Type           |                  |                         |     |
| NL NETHERLANDS             | ECMS ENTITY          |                  |                         |     |
| Address Details [0]        | Additional Codes [0] |                  | Contact Information [0] |     |
| BIC                        | Party Internal Id    |                  |                         |     |
| JDRDES6MXXX                | 365                  |                  |                         |     |
|                            |                      |                  |                         |     |
| Activation Details         |                      |                  |                         |     |
| s Active                   | Validity Start Date  |                  | Validity End Date       |     |
| Yes                        | 19/05/2022           |                  |                         |     |
| (De)Activation Reason      |                      |                  |                         |     |
| /alidation details         |                      |                  |                         |     |
|                            |                      |                  |                         |     |
| Action To Validate         | Rejected             |                  |                         |     |
|                            | .10                  |                  |                         |     |
| oot Print                  |                      |                  |                         |     |
| Creation Date              |                      | Creation User Id |                         |     |
| 19/05/2022 07:04:43:042    |                      | STP              |                         |     |
| Update Date                |                      | Updater User Id  |                         |     |
| 19/05/2022 07:04:43:042    |                      | STP              |                         |     |

# Screen "Änderungshistorie" (Look & Feel)

#### • Ermöglicht es, Informationen zu überprüfen, die seit der Datensatzerstellung aktualisiert wurden.

| History : Parties               |                          |                                      |                                              |
|---------------------------------|--------------------------|--------------------------------------|----------------------------------------------|
|                                 |                          |                                      | 🔍 2 Compare Expand All 🦘 🖾                   |
| Fields                          | ♥ (                      | 61 2022-01-26 14:24:27:876 2         |                                              |
|                                 |                          |                                      |                                              |
|                                 |                          |                                      |                                              |
| Party Short Name                |                          | ABVR012 CAMBIO                       | ABVR012                                      |
| Update Date                     | :                        | 26/01/2022 14:24:27:876              | 30/08/2021 17:53:51:405                      |
| Party RIAD Code                 |                          | ABVR012                              | ABVR012                                      |
| Party Name                      | horizontalHistoryResul   | t : User History                     |                                              |
| Country Code                    |                          |                                      | Q 1 Compare Expand All Show Differences Only |
| Party Type                      | Fields                   | PTCB003-2Y 2021-09-23 18:22:20.549 1 |                                              |
| Party Internal Id               |                          |                                      |                                              |
| Validity Start Date             |                          |                                      |                                              |
| Validity End Date               | E Security Property      |                                      |                                              |
| Creation User Id                | Rejected                 | No                                   |                                              |
| BIC<br>(2) difference(s) found. | Action To Validate       |                                      |                                              |
|                                 | Groups                   |                                      |                                              |
|                                 | Rejection Reason         |                                      |                                              |
|                                 | E Security Role          |                                      |                                              |
|                                 | Validation Status        |                                      |                                              |
|                                 | ECMS System User Refere  | nce PTCB003-2Y                       |                                              |
|                                 | Name                     | PTCB003-2Y                           |                                              |
|                                 | Is Active                | Yes                                  |                                              |
|                                 | Creation Date            | 23/09/2021 18:22:20:549              |                                              |
|                                 | Creation User Id         | STP                                  |                                              |
|                                 | (0) difference(s) found. |                                      |                                              |

Seite 40

#### Screen-Elemente (Felder & Buttons / Auswahl)

 Auf den Such-Screens und Erstellungs- bzw. Bearbeitung-Screens können die Benutzer über die Eingabe- und Auswahlfelder Informationen eingeben.

| -                                                                     |                                        | -                 |                                                                 |  | Eingabefelder    | , i |
|-----------------------------------------------------------------------|----------------------------------------|-------------------|-----------------------------------------------------------------|--|------------------|-----|
|                                                                       | Auswahl aus Dropdown-Box               |                   | Optionsfeld                                                     |  | Erlaubte Zeichen |     |
| count Type                                                            |                                        | <u> </u>          | ntraday Credit Facility                                         |  | a-z A-Z          |     |
|                                                                       | ECMS Counterparty Asset Account        |                   | 🔿 Yes 💿 No                                                      |  | 0-9              |     |
|                                                                       | ECMS Cross NCB Asset Account           | V                 | and a second second laws                                        |  | -                |     |
|                                                                       |                                        | •••               | ••••                                                            |  | :                |     |
| Check Box                                                             |                                        |                   |                                                                 |  | ()               |     |
| Notification Information                                              |                                        |                   |                                                                 |  |                  |     |
| Event Confirmation Status (CONF - Box Checked / UCON - Box Unchecked) |                                        | Event Completenes | t Completeness Status (COMP - Box checked / INCO Box Unchecked) |  | ,                |     |
|                                                                       |                                        |                   | **                                                              |  |                  |     |
| Intersch                                                              | iedliche <b>Schaltflächen</b> ermöglig | hen es dem F      | Benutzer diesen                                                 |  | Leerzeichen      |     |

 Unterschiedliche Schaltflächen ermöglichen es dem Benutzer, diesen zugeordnete Funktionen auf einem Screens auszulösen:

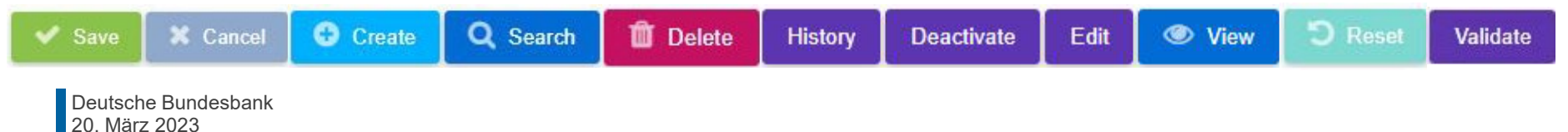

Quelle: ECMS UHB CTPY v1.1, S. 20 f., ECMS EAC 17.11.2022

#### Screen-Elemente (Icons / Auswahl)

| lcon              | Beschreibung                                                                             |
|-------------------|------------------------------------------------------------------------------------------|
| <u> </u>          | Bildschirm minimieren                                                                    |
|                   | Bildschirm maximieren                                                                    |
| Q7                | Anzahl der angezeigten Treffer in einer Liste (maximal 10.000 Treffer / Datensätze)      |
| ×                 | Export in Excel                                                                          |
| L.                | Export in andere Dateiformaten (.pdf, .csv, .xml)                                        |
| 7                 | Filter                                                                                   |
| 8                 | Löschen des ausgewählten Datensatzes                                                     |
| ★                 | In der Such- und Listenansicht: Speichern aktuelle Suche oder Auswahl gespeicherte Suche |
| <b>\$</b> 5       | Aktualisieren der aktuellen Suche                                                        |
| $\checkmark$      | Speicherung des Grunds für die Deaktivierung des Referenzdatenelements                   |
|                   | Bearbeitung des ausgewählten Datensatzes * (ersetzt teilweise Edit Button)               |
|                   | Auswahl eines Datums im Kalender                                                         |
| Q                 | Suche innerhalb einer Auswahlanzeige * (ersetzt teilweise Search Button)                 |
| Deutsche Bundesba | ank                                                                                      |

#### Screen-Elemente (Such-Operatoren)

| Operator         | Beschreibung                                                         |  |
|------------------|----------------------------------------------------------------------|--|
| ==               | Gleich mit                                                           |  |
| !=               | Verschieden von                                                      |  |
| "                | Feld ist null (leer)                                                 |  |
| ! <b>"</b>       | Feld ist nicht null (nicht leer)                                     |  |
| >                | Größer als                                                           |  |
| <                | Kleiner als                                                          |  |
| >=               | Größer oder gleich als                                               |  |
| <=               | Kleiner oder gleich als                                              |  |
| []               | Zwischen zwei Werten, z. B. [1000;2000]                              |  |
| ()               | In einer Liste von Werten, getrennt durch ;                          |  |
| !()              | Nicht in einer Liste von Werten, getrennt durch ;                    |  |
| ~                | Sieht aus wie der Text, wobei % ein beliebiges Zeichen ersetzen kann |  |
| ٨                | Der Text beginnt mit                                                 |  |
| Deutsche Bundesb | ank                                                                  |  |

#### **Frontend-Validierung**

 Erster Teil des Validierungsprozesses: Umfasst sowohl Feldvalidierung (= vorgeschriebenes Format) als auch feldübergreifende Validierung (= Datenkonsistenz mehrerer Felder). Sie wird nach dem Klicken auf eine Schaltfläche durchgeführt.

#### Bestätigungsaufforderung

 Bei Geschäftstätigkeiten im 2-Augen-Modus wird nach erfolgreicher Frontend-Validierung eine Bestätigungsaufforderung angezeigt, um die Möglichkeit zu geben, diese abzuschicken oder abzulehnen (erscheint <u>nicht</u> im 4-Augen-Modus).

#### **Backend-Validierung**

 Zweiter Teil des Validierungsprozesses: Nach erfolgreicher Frontend-Validierung wird die Anfrage an das Backend übermittelt und auf Übereinstimmung mit den geschäftlichen Validierungsregeln geprüft. Im Falle eines Fehlers wird eine Fehlermeldung angezeigt.

#### Ergebnis (der Validierung)

 Nach jeder Validierung informiert die ECMS-GUI über das Ergebnis. Es stehen zwei verschiedene Nachrichtentypen zur Verfügung: die Fehlermeldung und die Erfolgsmeldung.

Deutsche Bundesbank 20. März 2023 **Seite 43** 

#### Quelle: ECMS UHB CTPY v1.1, S. 23, ECMS EAC 23.11.2022

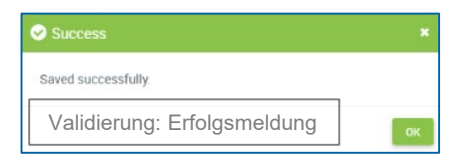

| Are you sure to save this data? |     |    |
|---------------------------------|-----|----|
|                                 | Yes | No |

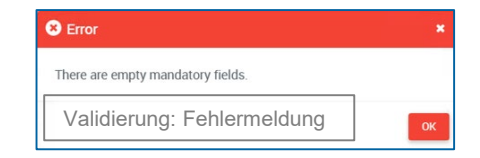

### Validierung (U2A)

#### Quelle: ECMS UHB CTPY v1.1, S. 23 f., ECMS EAC 23.11.2022

# Im 4-Augen-Modus gibt der erste Benutzer die Daten auf einem Screen ein,

ändert oder löscht sie und schließt die Aktion anschließend durch Klicken auf die Schaltfläche "Submit" ab. Die Erfolgsmeldung, die nach erfolgreicher Validierung erscheint, beinhaltet ein 4-Augen-Prinzip. Für die endgültige Ausführung ist ein zweiter Benutzer zur Bestätigung der Aktion erforderlich.

#### 2ter Nutzer

Deutsche Bundesbank 20. März 2023

Seite 44

Nachdem der erste Benutzer die Daten eingegeben, geändert oder gelöscht hat, muss ein zweiter Benutzer (mit der erforderlichen Berechtigung) diese Aktion über den entsprechenden Screen entweder über den 4-Augen-Modus oder die Suchfunktionalität genehmigen oder widerrufen. Sobald die Datenänderungen positiv genehmigt sind, markiert das ECMS diese Daten als genehmigt und sie werden zur weiteren Bearbeitung weitergeleitet.

# 4-Augen-Modus

2. GUI-Übersicht

Je nach Einstellung der Zugriffsrechte kann das ECMS im 2-Augen- oder im 4-Augen-Modus verwendet werden. Der 2-Augen-Modus und der 4-Augen-Modus gelten für die Eingabemaske und für alle Arten von Löschvorgängen. Im 4-Augen-Modus müssen Aktionen von einem zweiten Benutzer bestätigt werden, um verarbeitet zu werden.

#### Ister Nutzer

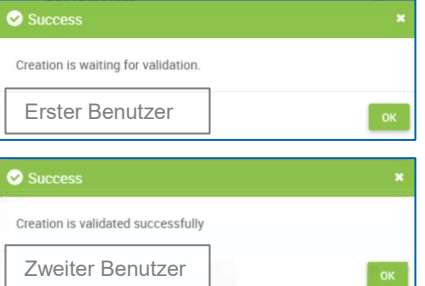

# Validierung (U2A)

#### Digitale Signatur (NRO) für kritische Transaktionen

- Um die Nichtabstreitbarkeit der Herkunft (Non-Repudiation of Origin / NRO) für kritische Transaktionen \* zu gewährleisten, wird für bestimmte Screens die Verwendung einer digitalen Signatur eingeführt.
- Dies bedeutet, dass der Benutzer aufgefordert wird, einen PIN-Code für die Unterschrift einzugeben, wenn eine Anweisung ("Instruction") eingeleitet wird. Mit der Eingabe der PIN fügt das ECMS der vom Benutzer eingegebenen Anweisung eine digitale Signatur hinzu.
- Benutzer müssen den Ascertia Go>Sign Desktop Client auf ihrem Arbeitsplatz installiert haben, um ECMS über U2A für die Screens, die einer digitalen Signatur unterliegen, nutzen zu können.
- Ascertia ist die einzige U2A-NRO-Lösung für TARGET-Dienste. Es wird also nur eine Version des Go>Sign Desktop Clients verwendet und auf die verschiedenen TARGET-Dienste verteilt.

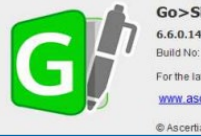

Go>Sign Desktop 6.6.0.14 Build No: 66014.100920.202009101146.01bb/ For the latest information visit www.ascentia.com

© Ascertia. All rights reserved.

### Ascertia Go>Sign Desktop

#### Ascertia Scope Go-Live \*

- 5 U2A Instructions
- 5 UHB Screens
- Neu: April 2024

#### Ascertia Scope Gesamt

- 177 U2A Instructions
- 135 UHB Screens
- Neu: Q4/2024
- \* (De-)Mobilisierung einer marktfähigen Sicherheit
- \* Löschung einer (De-)Mobilisierung einer marktfähigen Sicherheit
- \* Instruktion des Geschäftspartners bei einer Corporate Action-Transaktion
- \* Löschung der Instruktion des Geschäftspartners bei einer Corporate Action-Transaktion
- \* (De-)Mobilisierung einer Kreditforderung

### Wichtige Dokumente

#### Öffentliche Informationen (in chronologischer Reihenfolge)

- ESMIG U2A Qualified Configurations v1\_3 (2021/08)
- ECMS User Handbook Counterparties, ECMS UHB CTPY v1.1 (2023/03, in Englisch)

#### ECMS | Zugang & GUI

# Bei Fragen oder Wortmeldungen

nutzen Sie bitte die Chatfunktion.

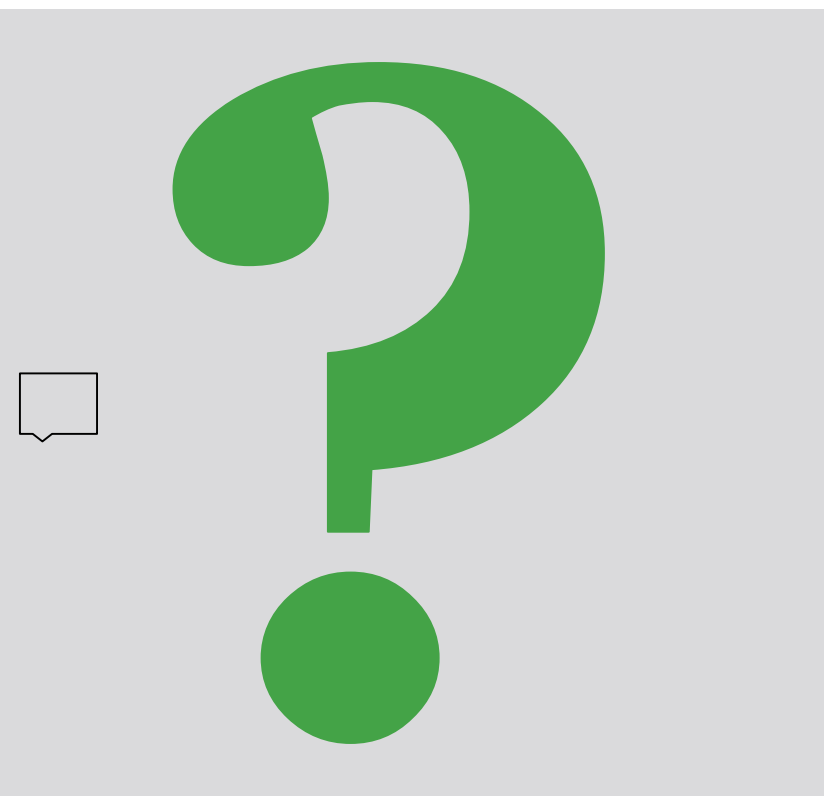

#### ECMS | Zugang & GUI

### Schulungsfeedback

- Sie haben mit der Einladung zu dieser Veranstaltung einen Link zu einem standardisierten und anonymisierten Feedbackbogen erhalten.
- Der Feedbackbogen enthält 11 Fragen mit mehrstufiger Antwortskala. Seine Beantwortung sollte maximal 5 Minuten Ihrer Zeit in Anspruch nehmen.
- Bitte nehmen Sie sich nach der Veranstaltung kurz Zeit, um den Fragenbogen auszufüllen und uns ein ehrliches Feedback zu dieser Schulung zu geben. Herzlichen Dank!

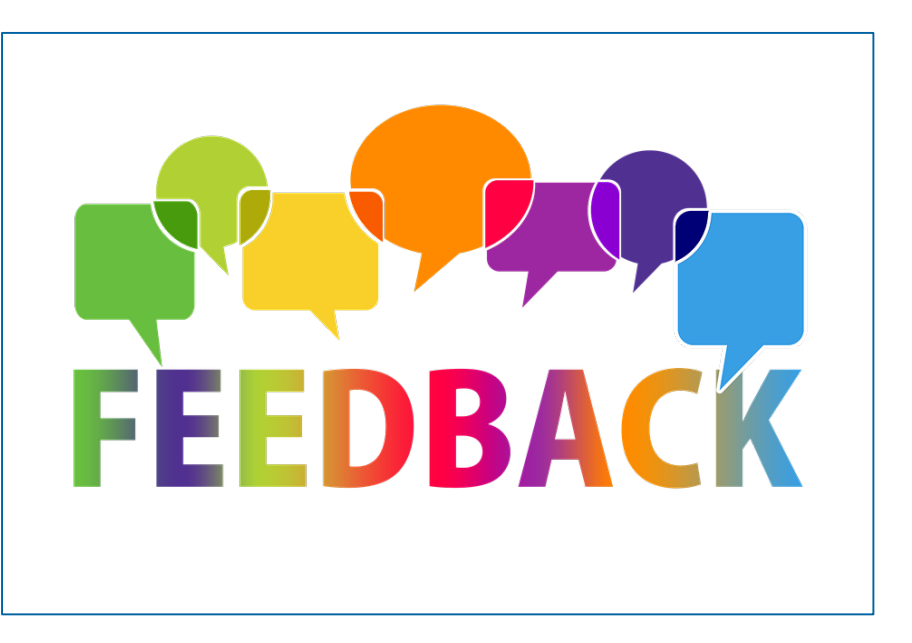

Schlusswort

#### ECMS | Zugang & GUI

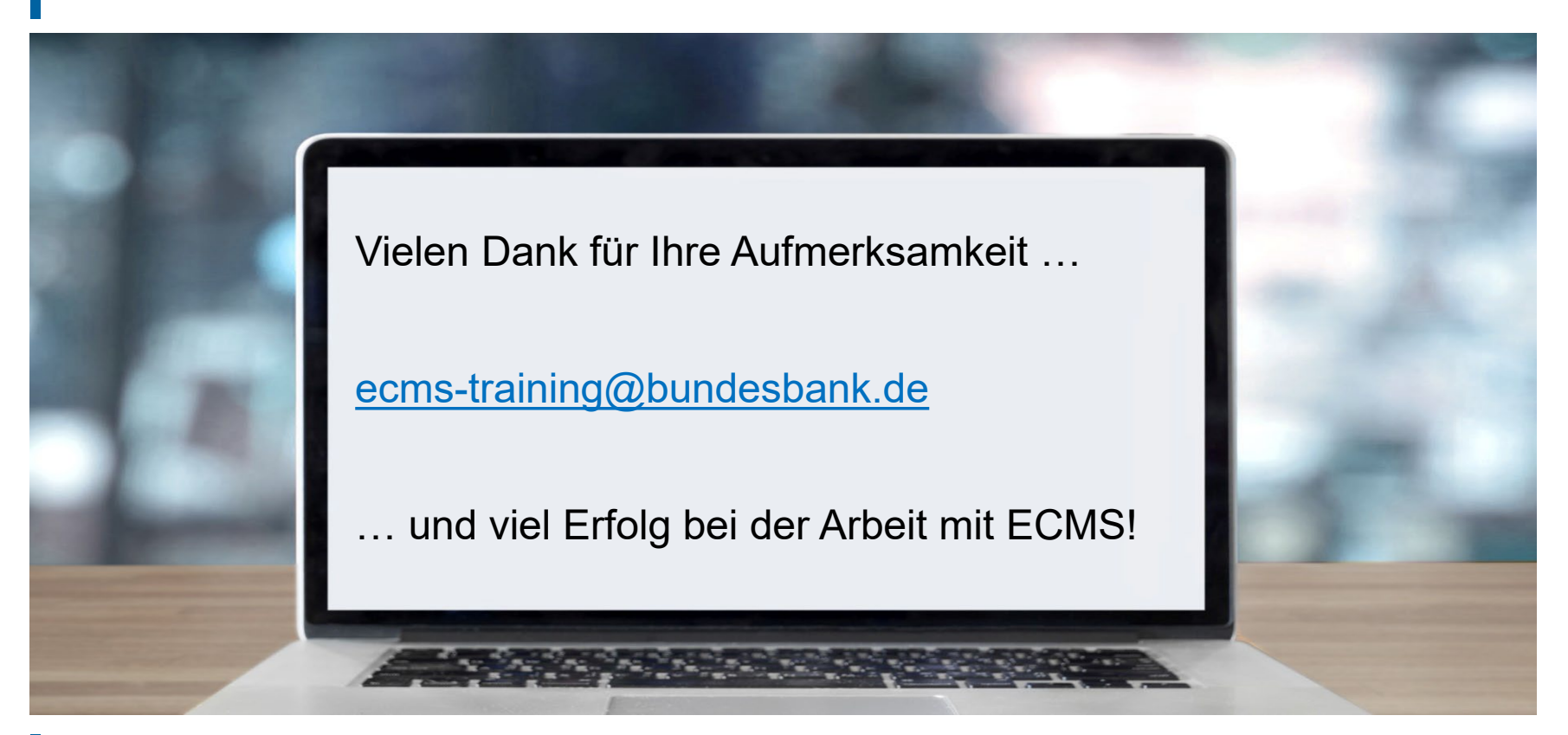

### Anhang

- Zugang (A2A & U2A)
- CGU-Abonnement Workflow für TARGET-Service-Akteure
- Registrierungsprozess ECMS (NZBen & Geschäftspartner)

### Anhang

### Zugang (A2A & U2A)

#### A2A-Modus

**Application-to-Application-(A2A)-Kommunikation**, ermöglicht es externen Systemen direkt mit dem ECMS über XML-Nachrichten gemäß ISO-20022-Standard zu interagieren (= anwendungsorientiert).

- ECMS-Akteure, die über A2A interagieren, müssen **ISO-20022-konform** sein.
- Die gesamte Kommunikation zwischen CSDs, TPAs und dem ECMS erfolgt im A2A-Modus; Geschäftspartner, die einen A2A-Zugang realisieren, erhalten immer auch einen U2A-Zugang.

#### **U2A-Modus**

**User-to-Application-(U2A)-Zugang**, ermöglicht bildschirmgestützte Online-Aktivitäten, die vom ECMS-Akteur manuell über eine grafische Benutzeroberfläche (GUI) ausgeführt werden (= benutzerorientiert).

- Nur die Betreiber des ECMS, die NZBen und die Geschäftspartner können über den U2A-Modus auf das ECMS zugreifen. CSDs und TPAs haben keinen U2A-Zugang.
- Bietet den Geschäftspartnern Zugang zu allen ECMS-Funktionen, insbesondere zur Überwachung und Verwaltung ihrer Sicherheitenpools.

### Anhang CGU-Abonnement-Workflow für TARGET-Service-Akteure (1 / 2)

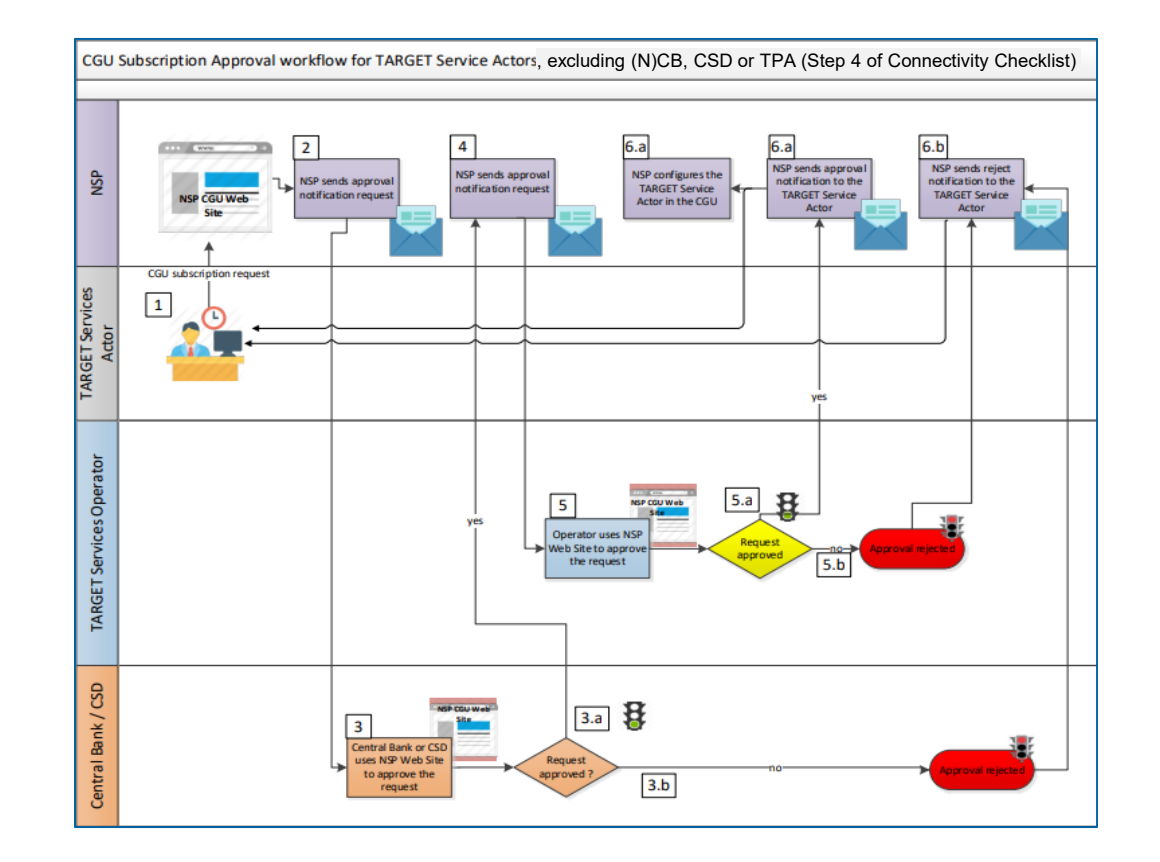

Deutsche Bundesbank 20. März 2023 **Seite 52** 

Quelle: TARGET Service Connectivity Guide v2.0

### Anhang CGU-Abonnement-Workflow für TARGET-Service-Akteure (2 / 2)

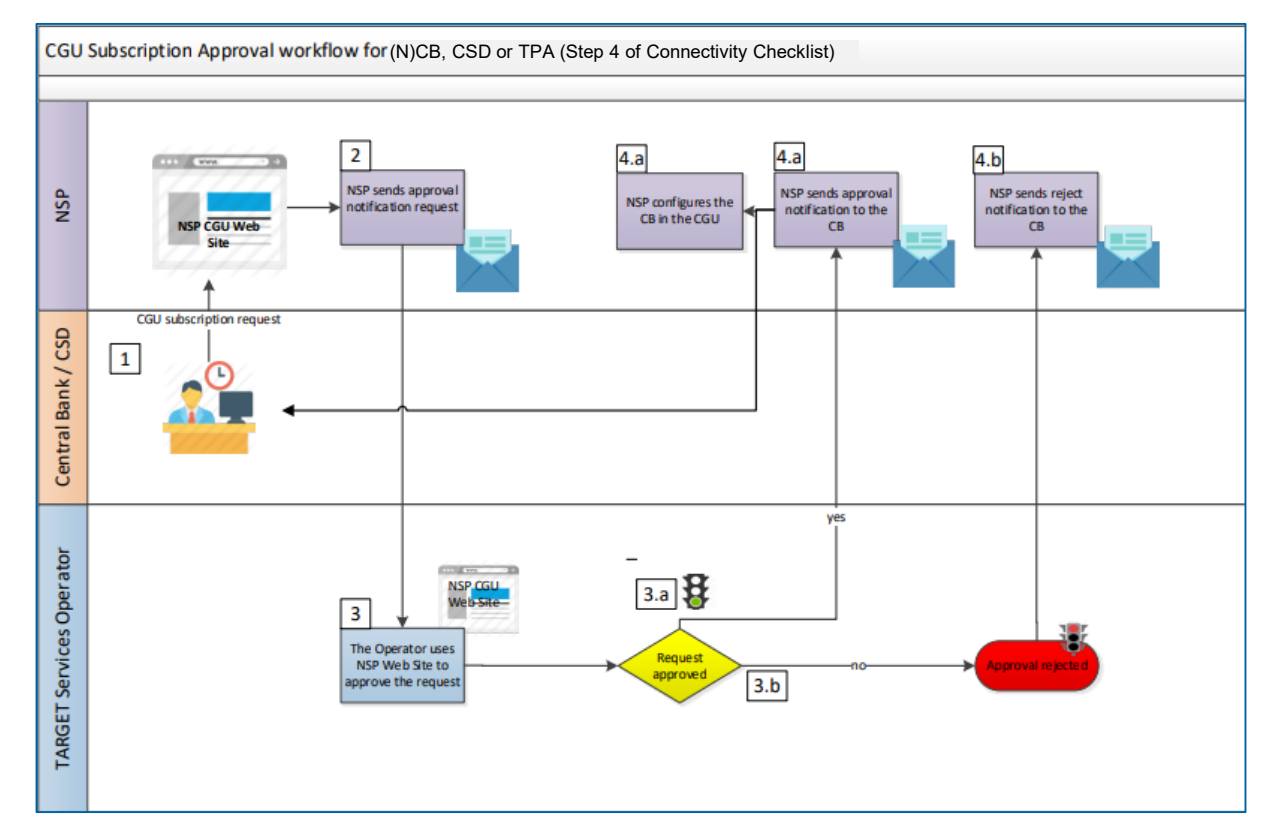

### Anhang

### Registrierungsprozess ECMS (NZBen & Geschäftspartner)

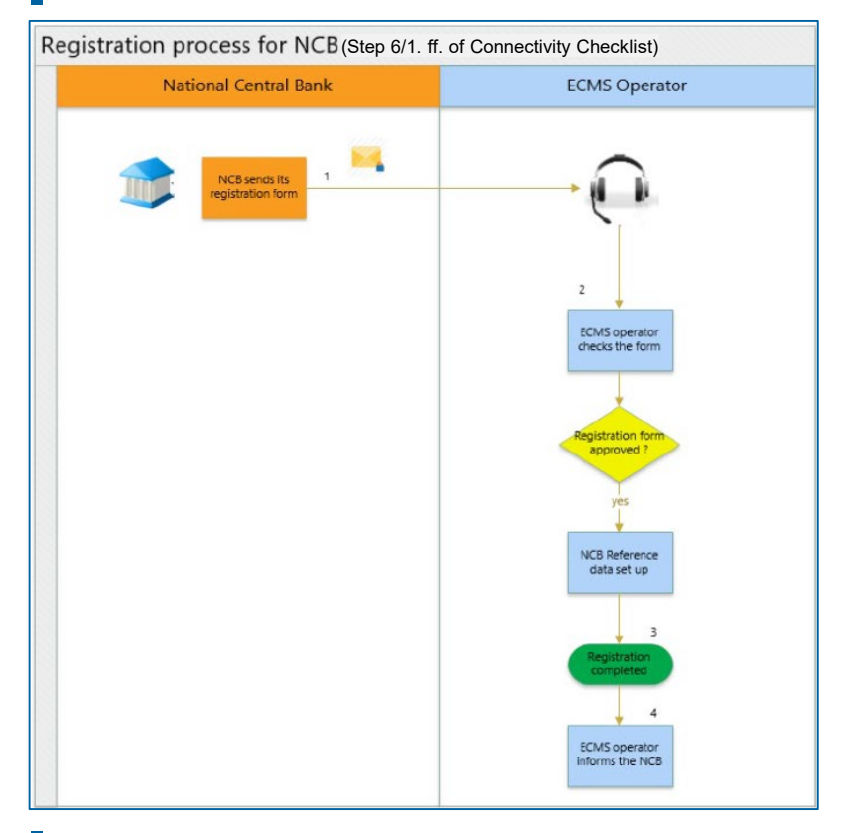

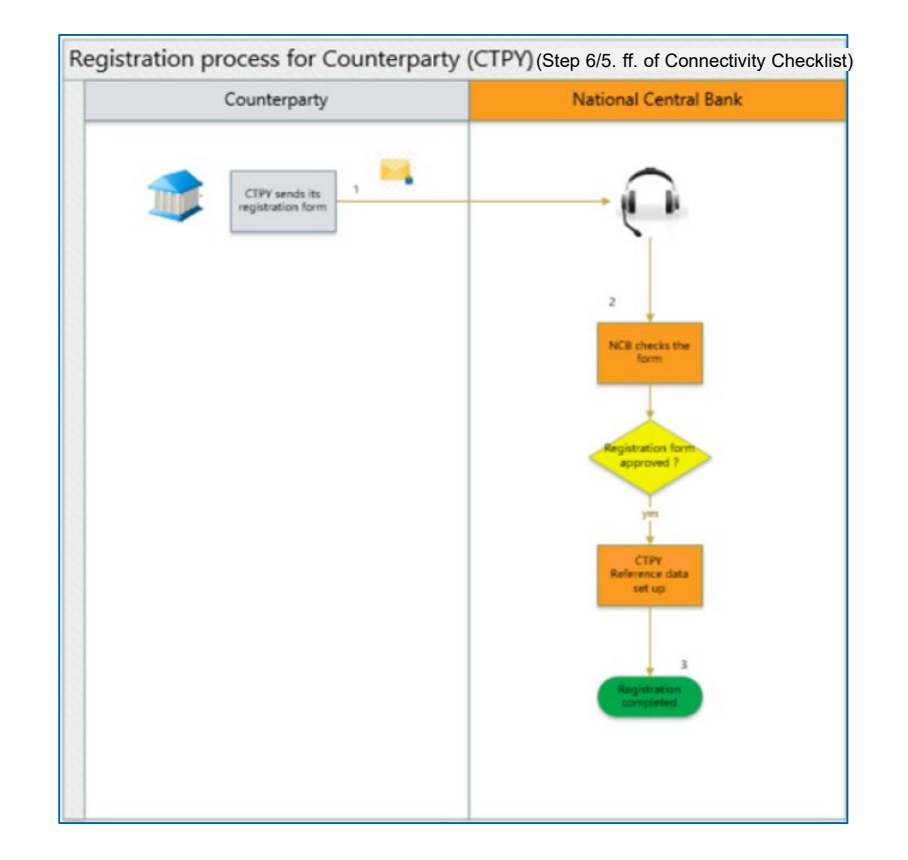

Deutsche Bundesbank 20. März 2023 **Seite 54** 

Quelle: TARGET Service Connectivity Guide v2.0